# JAVA 8 beállításai CSTINFO eléréséhez

- A CSTINFO rendszer működéséhez szükséges szoftverek:
- Internet Explorer 9 vagy újabb verzió,
- Java 1.8.73 vagy újabb verzió,
- Adobe Reader 8 vagy újabb verzió.

32 és 64 bites operációs rendszer esetén is mind a Java, mind az Internet Explorer **32** bites verzióját kell használni!

## A rendszer működéséhez szükséges Java beállítások

A Java beállításait a Start menü - Vezérlőpult – Java-t indítva, a Java Control Panel-en kell elvégezni.

#### Update fülön, a Java automatikus frissítésének állítása:

A fülön ki kell kapcsolni az automatikus frissítést. Amennyiben a **Check for Updates Automatically** jelölőnégyzetben pipa van, törölje azt onnan.

| 🛓 Java Cor | itrol Panel                                                                             |                                                                            |                                                 |
|------------|-----------------------------------------------------------------------------------------|----------------------------------------------------------------------------|-------------------------------------------------|
| General Up | date ava Security Ad                                                                    | vanced                                                                     |                                                 |
| Update N   | otification                                                                             |                                                                            |                                                 |
| Ś          | The Java Update mechani:<br>version of the Java platfor<br>updates are obtained and     | m ensures you have t<br>m. The options below<br>applied.                   | the most updated<br>I let you control how       |
|            | Natify Me:                                                                              | Before downloading                                                         | <b>•</b>                                        |
|            | Check for Updates Aut                                                                   | omatically                                                                 | Advanced                                        |
|            | Click the "Update Now" bu<br>will appear in the system t<br>cursor over the icon to see | tton below to check fo<br>ray if an update is ava<br>the status of the upd | r updates. An icon<br>ilable. Move the<br>date. |
|            |                                                                                         |                                                                            |                                                 |
|            |                                                                                         |                                                                            |                                                 |
|            |                                                                                         |                                                                            |                                                 |
|            |                                                                                         |                                                                            |                                                 |
|            | Java Update was last run<br>2014.05.14                                                  | at 10:55 on                                                                | Update Now                                      |
|            |                                                                                         | ОК                                                                         | Cancel Apply                                    |

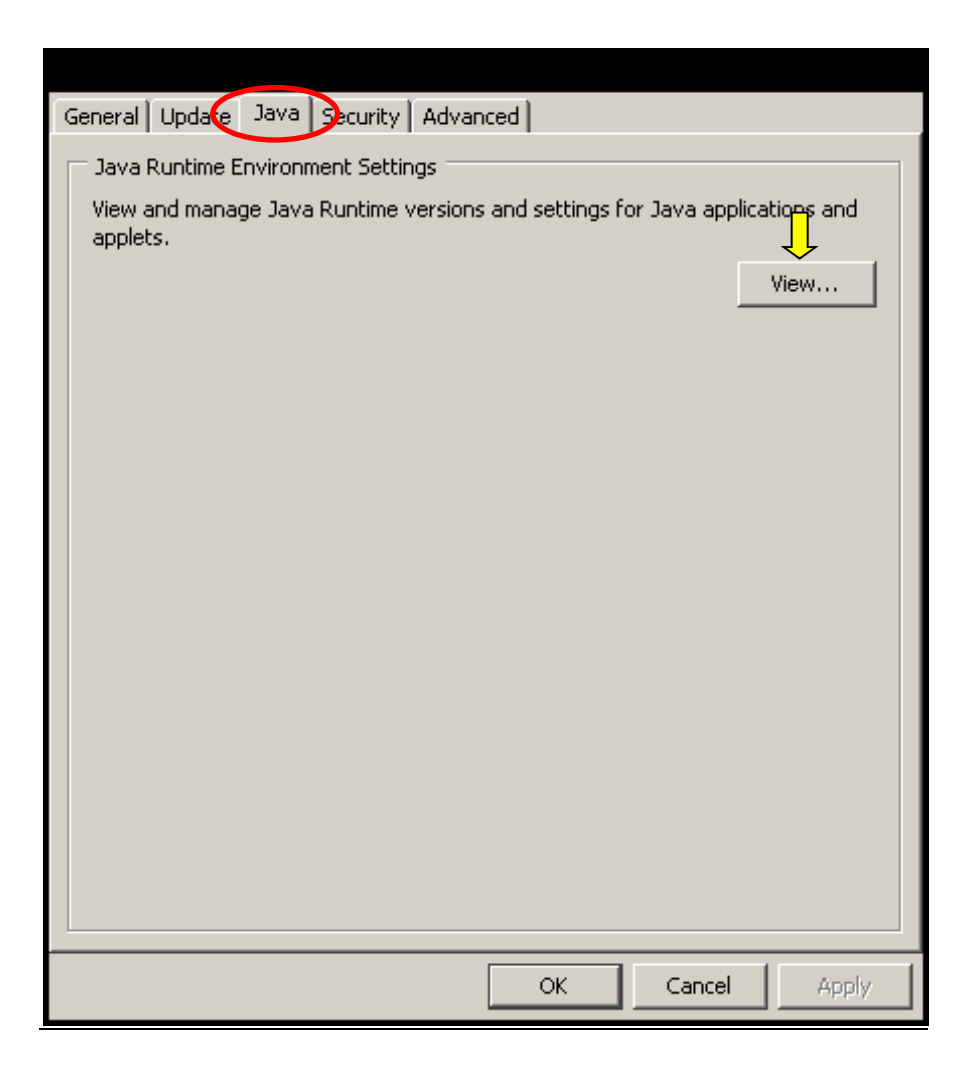

A **View** gombra kattintva a **User** fülön válasszuk a **Runtime Parameters** feliratú oszlopot, kattintsunk bele az ott található dobozba, és illesszük be ide az alábbi szöveget:

### -Djava.vendor="Sun Microsystems Inc."

Ügyeljünk arra, hogy a szövegben ne legyen semmilyen eltérés!

| Java Ru | ntime Envi | ronment Settir | ngs        |                    |         |         |
|---------|------------|----------------|------------|--------------------|---------|---------|
| Jser 9  | /stem      |                |            |                    |         |         |
| Pla     | Product    | Location       | Path       | Runtime Parameters | Enabled | Archite |
| 1.8     | 1.8.0_161  | http://java    | C:\Program | -Djava.vendor="Su  |         | x86     |
|         | 1          | 1              |            |                    |         |         |
|         |            |                |            | $\widehat{1}$      |         |         |
|         |            |                |            | Î                  |         |         |
|         |            |                |            | Î                  |         |         |
|         | 1          | •              |            | Î                  |         |         |
|         | 1          |                |            | Î                  |         |         |
|         | 1          | 1              |            | 1                  |         |         |
|         | ·          | ·              |            | Find               | Add     | Remove  |

## Security fülön, a biztonsági szint beállítása:

Java 1.8 esetén a "High" lehetőséget kell kiválasztani.

| General Lindate Last Security Atvanced                                                                                                    |
|----------------------------------------------------------------------------------------------------|
|                                                                                                    |
|                                                                                                    |
|                                                                                                    |
| Security level for applications not on the Exception Site list                                                                                                    |
| 🔿 Very High                                                                                                    |
| Only Java applications identified by a certificate from a trusted authority are allowed to run, and only if the certificate can be verified as not revoked.        |
| 🔍 High                                                                                                    |
| Java applications identified by a certificate from a trusted authority are allowed to run, even<br>if the revocation status of the certificate cannot be verified. |
| Exception Site List<br>Applications launched from the sites listed below will be allowed to run after the appropriate                                              |
| security prompts.                                                                                                    |
| Edit Site List                                                                                                    |
| Restore Sequrity Promots Manage Certificates                                                                                                    |
|                                                                                                    |
|                                                                                                    |
| OK Cancel Apply                                                                                                    |

### Biztonsági kivételek hozzáadása:

Az **Edit Site List** gombra kattintva a <u>https://cstinfo.allamkincstar.gov.hu</u> url címet hozzá kell adni és **OK** gombbal érvényesíteni.

| 🛃 Exception Site List                                                                                            | ×   |
|----------------------------------------------------------------------------------------------------|-----|
| Applications launched from the sites listed below will be allowed to run after the appropriate security prompts. |     |
| Location                                                                                                    | ĺ – |
| https://cstinfo.allamkincstar.gov.hu                                                                             |     |
|                                                                                                    |     |
|                                                                                                    |     |
|                                                                                                    |     |
|                                                                                                    |     |
|                                                                                                    |     |
|                                                                                                    |     |
| Add Remove                                                                                                    |     |
| TILE and HTTP protocols are considered a security risk.                                                          | Ĩ   |
| We recommend using HTTP's sites where available.                                                                 |     |
| OK Cancel                                                                                                    | 1   |
|                                                                                                    |     |

### Advanced fülön, Java 1.8 esetén még az alábbi beállítások szükségesek:

A *Check for signed code certificate revocation using* beállításához válasszuk a **Certificate Revocation Lists** (CRLs) lehetőséget.

A *Check for TLS certificate revocation using* beállításához válasszuk a **Certificate Revocation Lists (CRLs)** lehetőséget.

Az **Advanced Security Settings** beállításnál a **Use TLS 1.0** melletti jelölőnégyzet legyen üres, a **Use TLS 1.1** valamint a **Use TLS 1.1** melletti jelölőnégyzetbe pipát szükséges tenni.

Advanced fülön a biztonsági figyelmeztetések – amennyiben zavaróak - egy része kikapcsolható:

| General Update Java Securit Advanced                                                                                                    |       |
|----------------------------------------------------------------------------------------------------|-------|
| O Always allow     O Prompt user     O Never allow     Application Installation     O Install if hinted     O Install if shortcut created     O Install if hinted and shortcut     O Never install                                                                                                    | *     |
| Secure Execution Environment  Secure Execution Environment  Allow user to grant permissions to signed content  Show sandbox warning banner  Main accept JNLP security requests  Main if site certificate form server even if it is valid  Mixed code (sandboxed vs. trusted) security verification  Canable - show warning if needed  Enable - hide warning and run with protections  Enable - hide warning and don't run untrusted code  Disable verification (not recommended)  Perform signed code certificate only  All certificates in the chain of trust Do not check (not recommended)  Check for signed code certificate revocation using  Certificate Revocation Lists (CRLs)  Conline Certificate Status Protocol (OCSP) |       |
| OK Cancel                                                                                                    | Apply |

## Általános tájékoztató

Az indítás során lehetséges az alábbi ablak megjelenése, ami csak az első indításnál jelentkezik.

Ha azt szeretnénk, hogy a továbbiakban ne kapjunk figyelmeztetést, akkor pipáljuk be a "**Do not ask again** …" kezdetű jelölőnégyzetet, majd válasszuk a **Later** lehetőséget.

| Java Upo | date Needed                                                            |
|----------|------------------------------------------------------------------------|
| 1        | Your Java version is out of date.                                      |
|          | Update (recommended)     Get the latest security update from java.com. |
|          | Block Block Java content from running in this browser session.         |
| _        | Later Continue and you will be reminded to update again later.         |
|          | not ask again until the next update is available.                      |

Előfordul, hogy a Java frissülése után a megfelelő beállításokat a fenti leírás alapján ismételten el kell végezni!

Ha minden feltétel adott, a beállítások a fenti leírásnak megfelelnek és az alkalmazás mégsem jut el a bejelentkezési képernyőig, akkor szükség lehet a korábban letöltött régi java appletek törlésére.

Törlést a **General** fülön a *Temporary Internet Files* részen található **Settings...** gombra kattintva kezdeményezhetjük.

| 🙆 Java Control Panel                                                                                                    |                                 |
|----------------------------------------------------------------------------------------------------|---------------------------------|
| General Jpdate   Java   Security   Advanced                                                                                                    |                                 |
| About                                                                                                    |                                 |
| View version information about Java Control Panel.                                                                                                    |                                 |
|                                                                                                    |                                 |
|                                                                                                    | About                           |
| Network Settings                                                                                                    |                                 |
| Network settings are used when making Internet connections. By<br>will use the network settings in your web browser. Only advanced<br>modify these settings. | default, Java<br>I users should |
| Network                                                                                                    | Settings                        |
| Temporary Internet Files                                                                                                    |                                 |
| Files you use in Java applications are stored in a special folder for<br>later. Only advanced users should delete files or modify these set                  | quick execution<br>tings.       |
| Ţ                                                                                                    |                                 |
| Settings                                                                                                    | View                            |
| OK Cancel                                                                                                    | Apply                           |

A megjelenő ablakban nyomjuk meg a **Delete Files...** gombot.

| Temporary Files Settings                                        | × |
|-----------------------------------------------------------------|---|
| ✓ Keep temporary files on my computer.                          |   |
|                                                                 |   |
| Select the location where temporary files are kept:             |   |
| ;\huterjakIne\AppData\LocalLow\Sun\Java\Deployment\cache Change |   |
| Disk Space                                                      | 1 |
| Select the compression level for JAR files: None                |   |
| Set the amount of disk space for storing temporary files:       |   |
| З2768 芸 мв                                                      |   |
|                                                                 |   |
|                                                                 |   |
| OK Cancel                                                       |   |

Ezt követően az **OK** gombra végrehajtódik a file-ok törlése.

| Delete Te                             | mporary Files            | × |
|---------------------------------------|--------------------------|---|
| Delete the following temporary files? |                          |   |
|                                       | Applications and Applets |   |
|                                       | 🔽 Trace and Log Files    |   |
|                                       | Ĵ                        |   |
|                                       | OK Cancel                |   |

Ha a törlés sem eredményez megoldást, akkor a következő lépések segíthetnek:

- Uninstallálni kell a java-t,
- Törölni a user profile \AppData\LocalLow\SUN könyvtárat (Windows7),
- Törölni a \Program Files\Java könyvtárat,
- Törölni a Registry HKEY\_LOCAL\_MACHINE/SOFTWARE/JavaSoft kulcsot,
- Gépet újraindítani,
- Újra telepíteni a Java-t.

A fenti leírás a rendelkezésünkre álló szoftververziók és az eddigi tapasztalok alapján készült.